Hur man ställer sig i kö för parkering/förråd hos Nabo :

- 1. Logga in på <u>www.nabo.se</u> med ditt BankID.
- 2. Klicka på "Köer" i menyn till vänster :

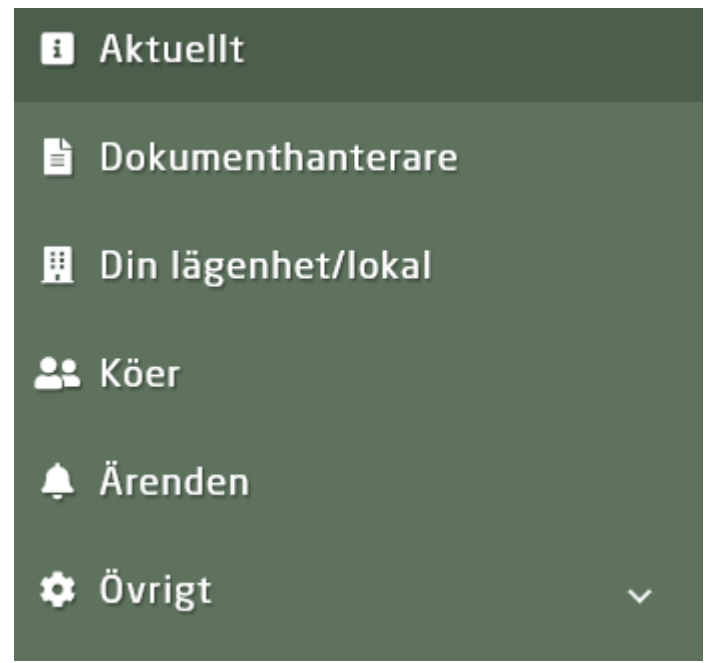

Här får du nu fram de köer som föreningen har som Nabo administrerar. Du ser även information om Parkerings-/förrådskön såsom pris. Om du önskar ställa dig i kö klickar du på "Ställ dig i kö"

| Parkeringskö<br>1 parkeringsplats/lägenhet. Uppsägningstid 1 månad |                   |
|--------------------------------------------------------------------|-------------------|
| Pris: 400 kr/månaden                                               | + Ställ dig i kön |
| Den som stått längst i kön har stått sedan: 2020-03-17             |                   |
|                                                                    |                   |

Du får nu bekräfta din köplats samt ser vilken mejladress erbjudandet kommer skickas till.

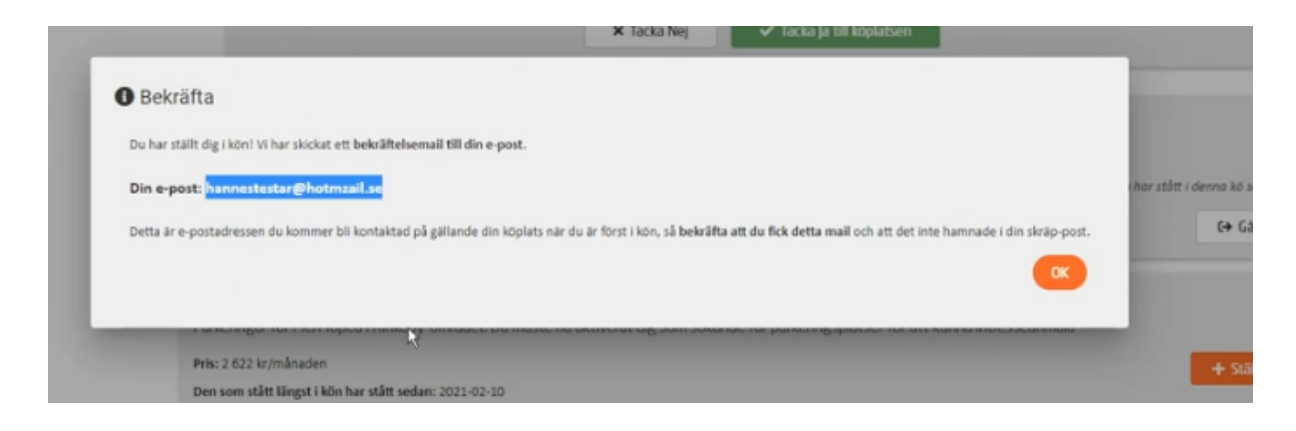

Nabo kommer sedan när det blir din tur att skicka erbjudande till dig via e-post.

| Du har fått ett <mark>erbjudande</mark> från en av köerna som du står i.                   |
|--------------------------------------------------------------------------------------------|
| Brf kan nu erbjuda dig följande plats från kön                                             |
| Tillgängligt från och med:<br>Gatuadress:<br>Postadress:<br>Beteckning:<br>Pris per månad: |
| Du behöver besvara <mark>erbjudandet</mark>                                                |
| <b>För att tacka ja</b> , logga in på länken nedan till Kundportalen och gå till "Köer".   |
| Om du inte hör av dig innan angivet datum kommer platsen erbjuds till nästa person i kön.  |
| Har du frågor är du välkommen att kontakta oss på <u>avgifthyra@nabo.se</u> .              |
| Till Kundportalen                                                                          |

När du loggat in i Portalen kan du antingen tacka ja till erbjudandet eller nej.

| Årsoris         | 150 kr/mlmad                                                                                                    |
|-----------------|----------------------------------------------------------------------------------------------------|
| drore           | L So verifica esta                                                                                                    |
| illeänelie från | 7] Indiana gegatani<br>2021-03-14                                                                                                    |
| eteckning       | 00302                                                                                                    |
| YP              | Ingen information                                                                                                    |
|                 | Du har fram till och med datumet <b>2021-06-16</b> att svara.<br>← Tillbaka ✓ Tacka ja till köplatsen                                                                                                   |
|                 | Du är på väg att tacka nej till kö-objektet<br>Detta blir din första nej-tackning till detta ko-objekt. Du har två kvar efter denna innan du blir borttagen ur kön.<br>K jag bekräftar min nej-tackning |

När du tackat ja till din plats kommer avtal skickas digitalt från Nabo via Verified, avtalet signeras med BankID.